## 通过 Nginx 代理实现 https 方式访问网站

- 作者: wangning1018
- 原文链接: https://ld246.com/article/1568791369282
- 来源网站:链滴
- 许可协议: 署名-相同方式共享 4.0 国际 (CC BY-SA 4.0)

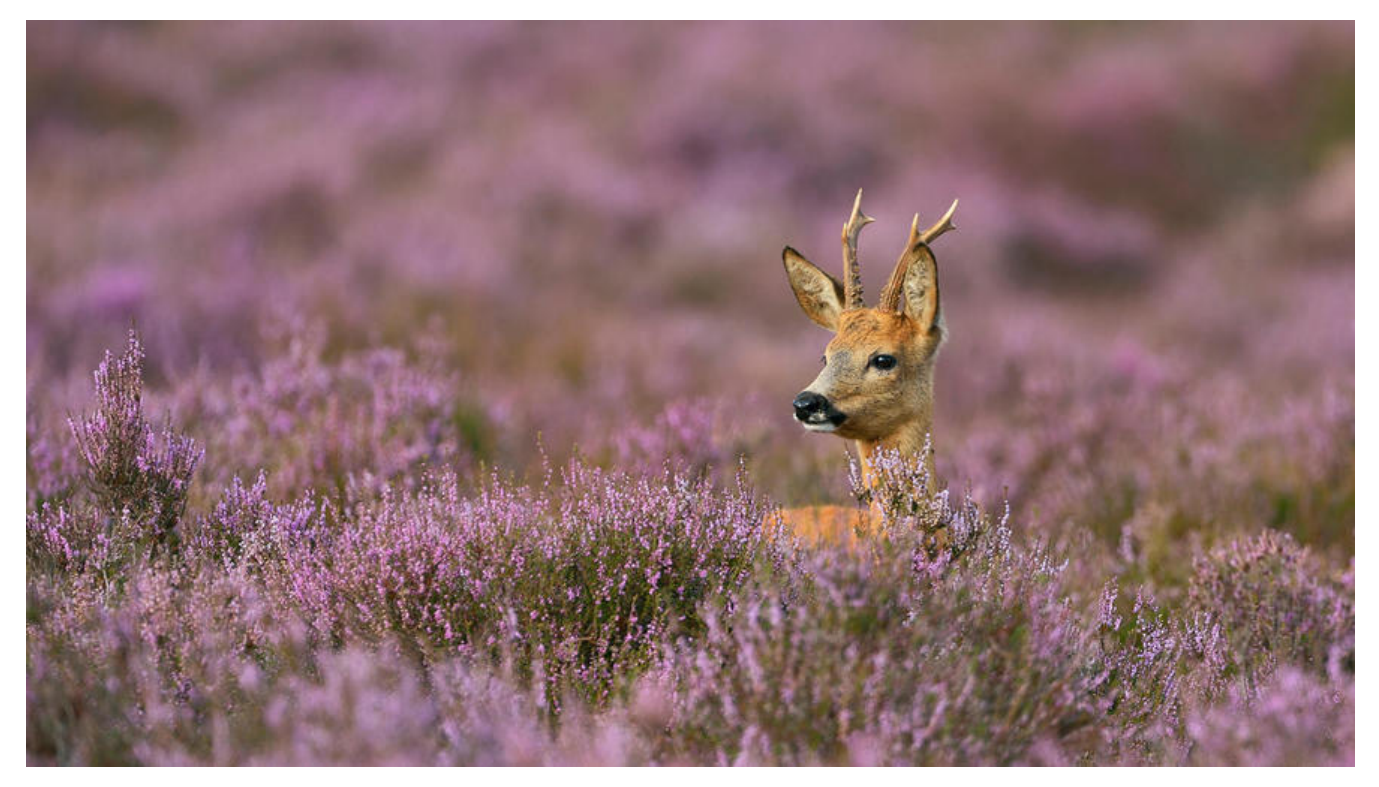

## 一、什么是 HTTPS

HTTPS (HyperText Transfer Protocol Secure),超文本安全传输协议,是一种通过计算机网络进安全通信的传输协议。HTTPS 经由HTTP进行通信,但利用SSL/TLS来加密数据包。HTTPS 开发的主目的,是提供对网站服务器的身份认证,保护交换数据的隐私与完整性。这个协议由网景公司 (Netsc pe) 在 1994 年首次提出,随后扩展到互联网上。

历史上,HTTPS 连接经常用于万维网上的交易支付和企业信息系统中敏感信息的传输。在 2000 年代 至 2010 年代初,HTTPS 开始广泛使用,以确保各类型的网页真实,保护账户和保持用户通信,身份 网络浏览的私密性。---维基百科

## 二、操作步骤

1. 申请SSL证书

各大云厂商都可以申请免费版的SSL证书,我是用的阿里云的免费SSL证书,更多的免费证书可参考这 博客,『point\_right 更多免费证书。 证书提供了多种类型,下载后的Nginx证书文件像下面这样:

|          | 名称                     | ~ |
|----------|------------------------|---|
| 空投送      | 2131395_aysaml.com.key | ] |
| 丘使用      | 2131395_aysaml.com.pem | 1 |
| <b> </b> |                        |   |
| F        |                        |   |

## 2.下载Nginx

可以使用docker方式使用Nginx,或者直接使用yum -y install nginx命令安装。

● 启动Nginx服务

service nginx start

● 停止Nginx服务

service nginx stop

● 重启Nginx服务

service nginx restart

```
使用nginx -t命令查看Nginx的配置文件路径,编辑配置文件vi /etc/nginx/nginx.conf,如下
```

user nginx; worker\_processes 1;

```
error_log /var/log/nginx/error.log warn;
pid /var/run/nginx.pid;
```

```
events {
    worker_connections 1024;
}
```

```
http {
include /etc/nginx/mime.types;
default_type application/octet-stream;
```

access\_log /var/log/nginx/access.log main;

```
sendfile on;
#tcp_nopush on;
```

```
keepalive timeout 65;
  #gzip on;
#后端的服务器,此处就是服务器的访问地址端口
  upstream backend {
    server localhost:8080 max fails=3 fail timeout=30s;
 }
#此处是额外的配置
  include /usr/local/soloconf/*.conf;
}
接下来配置SSL证书,将证书文件上传到服务器,cd [Nginx的配置文件目录下],rz上传文件,可以使
支持rz的shell终端,这里推荐使用SecureCRT:
server {
    listen 443 ssl;
  #这里改成自己的域名
    server name aysaml.com www.aysaml.com;
    # 配置上面两个证书文件路径, 注意是相对于Nginx配置文件的路径
    ssl certificate 2131395 aysaml.com.pem;
    ssl certificate key 2131395 aysaml.com.key;
    ssl session timeout 5m;
    location / {
      proxy pass http://backend$request uri;
      proxy set header Host $host:$server port;
      proxy set header X-Real-IP $remote_addr;
      proxy set header http x forwarded for $remote addr;
      client max body size 10m;
    }
 }
  server {
    # http跳转到https
    listen 80;
    server name aysaml.com www.aysaml.com;
    rewrite ^(.*)$ https://$host$1 permanent;
 }
配置完成后,重启Nginx使配置生效,service nginx restart。
```

做完这些,就可以让你的网站有小锁头啦,搜索引擎也会优先展示收录https访问方式的网站哦~